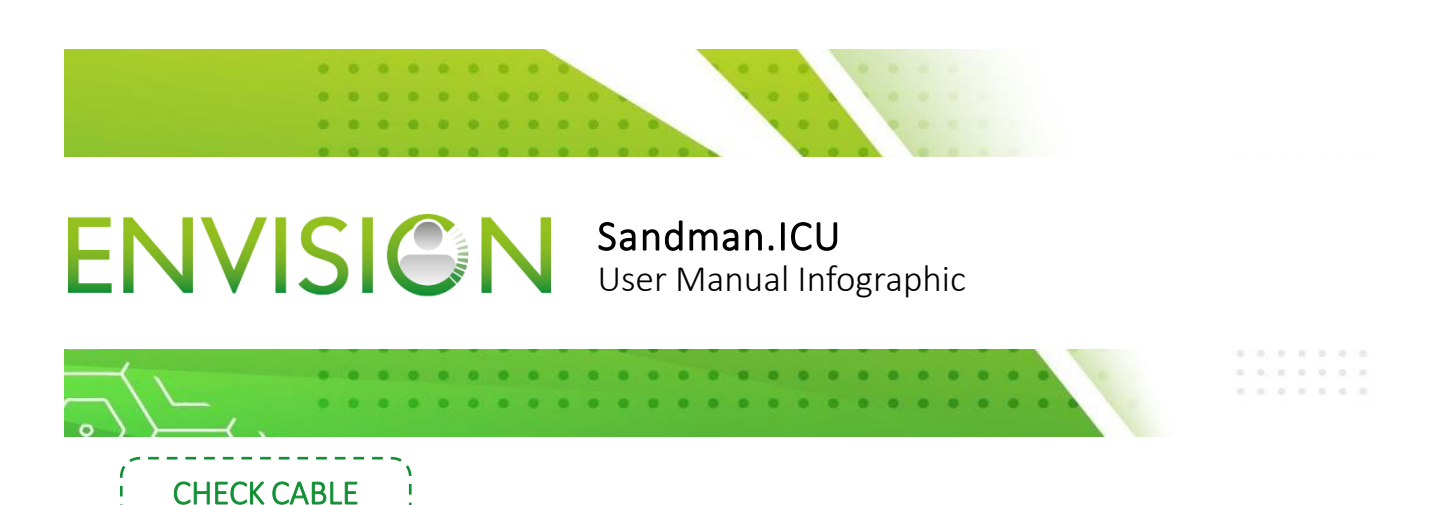

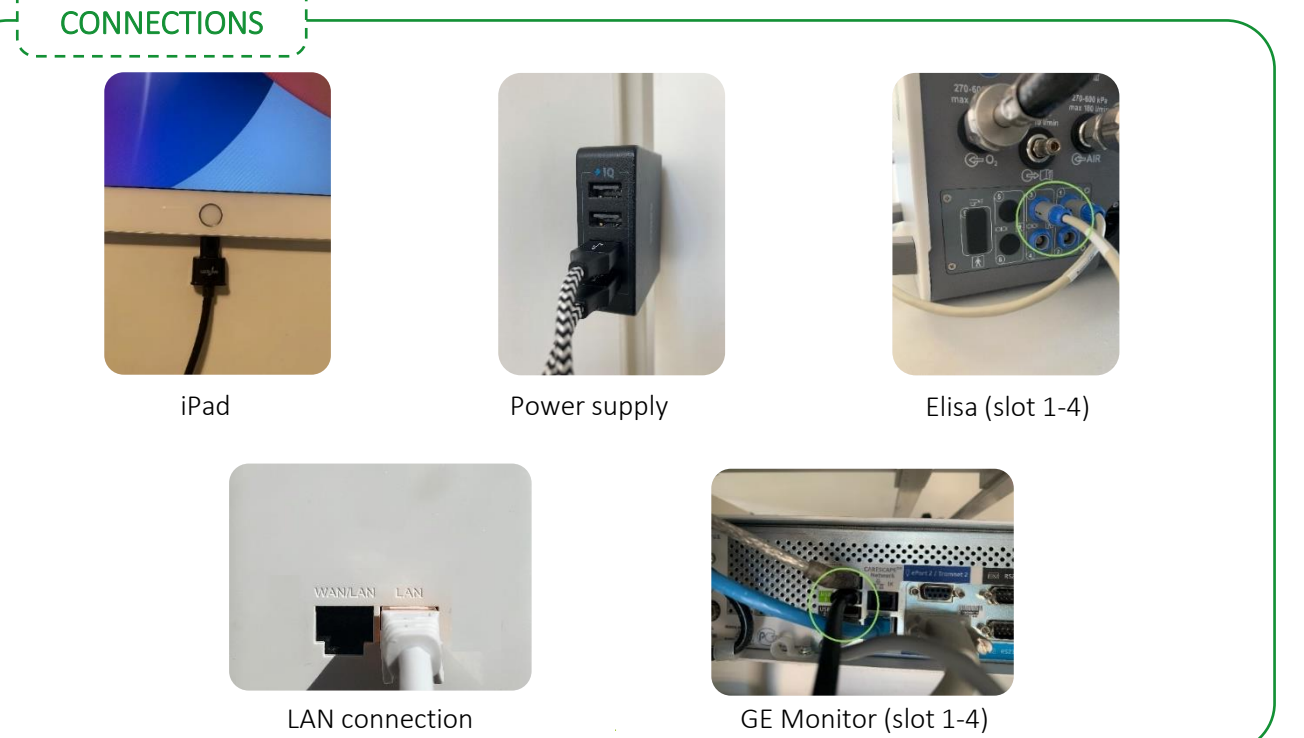

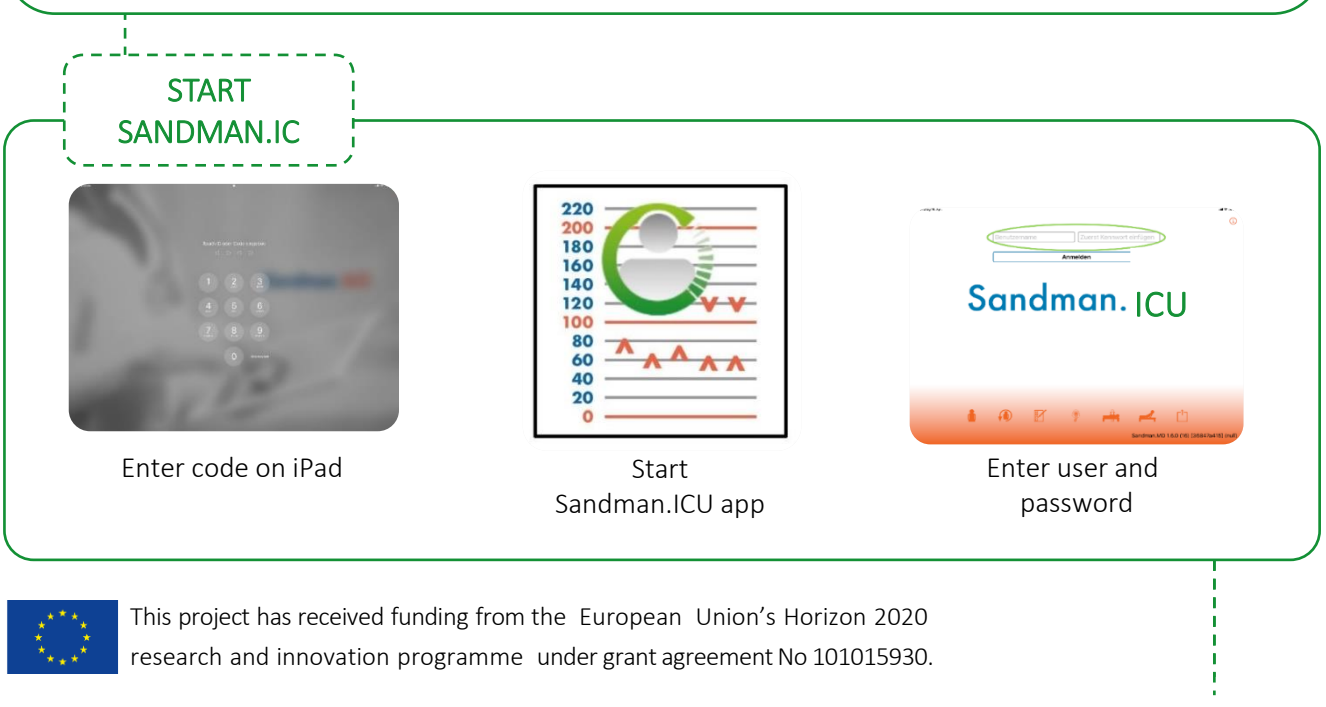

 $\prec$ 

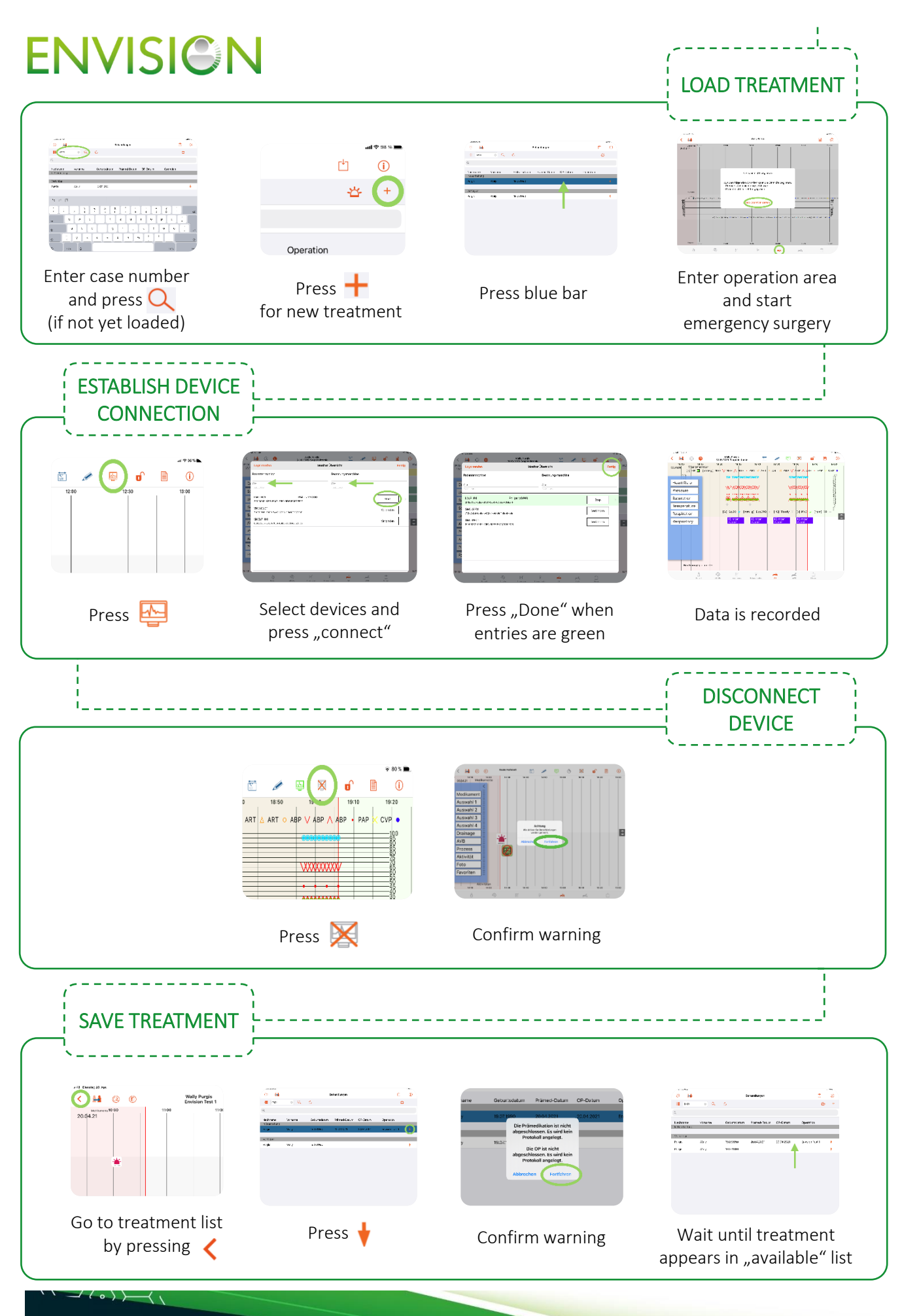